## **Documents' addition/ update Guide**

# Kindly follow the below steps to submit/ update documents (Passport, Visa, and Emirates ID) for yourself and for your dependents

#### Step 1: Login to HRNET

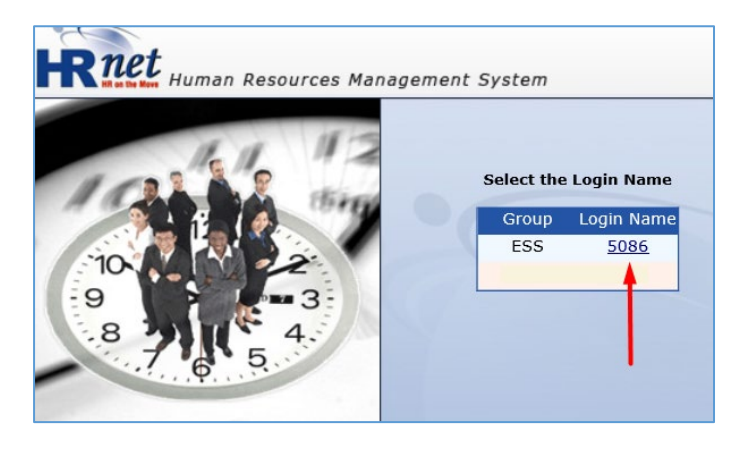

#### Step 3: Select Document Details

#### Step 2: Click on Personnel

| HOME HOME                  |                           |                                          |  |
|----------------------------|---------------------------|------------------------------------------|--|
| Personnel<br>شؤرن الموظفين | Payroll کرواتب<br>الرواتب | و eRequests المات و eRequests المكترونية |  |
|                            | Porconnol                 | -                                        |  |
|                            | reisonnei                 |                                          |  |

#### Step 4: Click on Add New

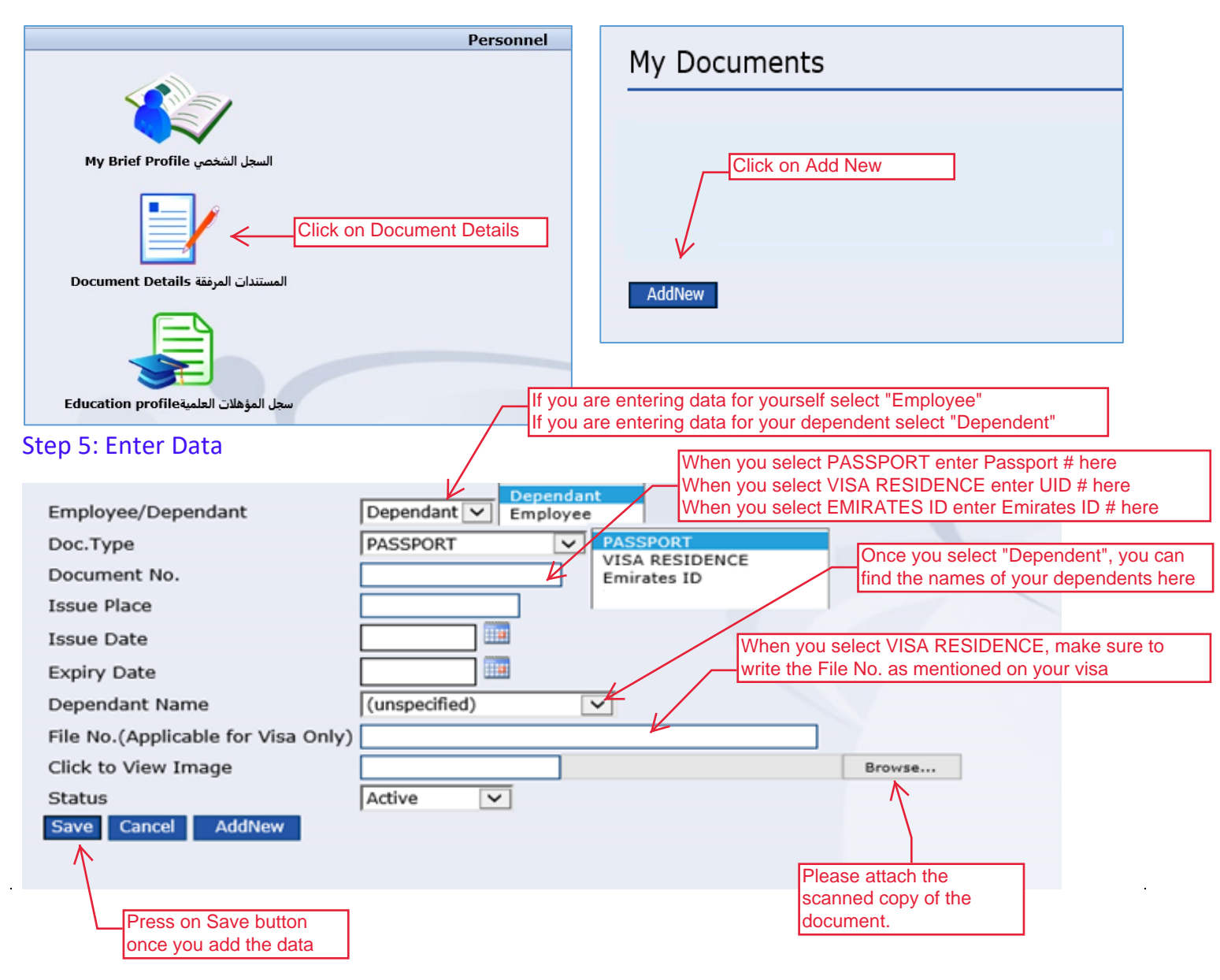

Repeat the above steps to add:

- 1. Passport Details
- 2. Residence Visa Details
- 3. Emirates ID Details

First for yourself, and then for your dependents.

If your documents are already available in on HRNET but are expired, please change their status to In-Active, and add a new record

| File No.(Applicable for Visa Only) |                   |        |
|------------------------------------|-------------------|--------|
| Click to View Image                | EDDDOCS-22178.ing | Browse |
| Status                             | Active            |        |
| Save Cancel AddNew                 | InActive          |        |
| Page: 1                            |                   |        |

| My Documents                             |
|------------------------------------------|
| Click on Add New, to add<br>a new record |
| AddNew                                   |

### **Thank you!**

In case you require additional assistance, please contact the Office of HR on:

hrdepartment@ajman.ac.ae

or ext. 5559